## 4-WIRE VILLA SYSTEM CONFIGURATION DIAGRAM

MULTI-BUTTON OUTDOOR WITH MONITORS

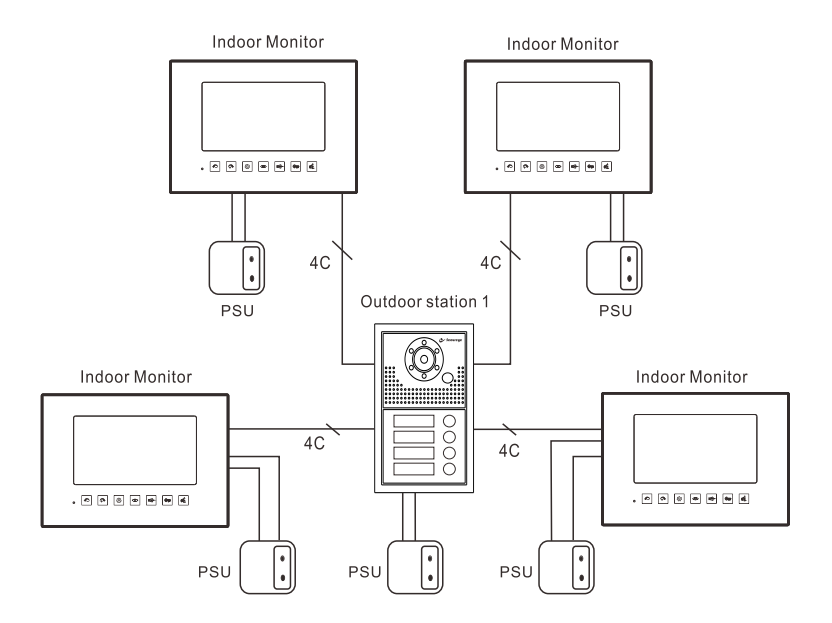

## ▲ Important

1. If connect indoor monitor to a multi-button outdoor station, press " $^{(i)}$ " on monitor, choose "Mode", set "Door backlight" to "Off ".

2. If connect indoor monitor to a single button outdoor station, press "� " on monitor, choose "Mode", and set "Door backlight" to "On".

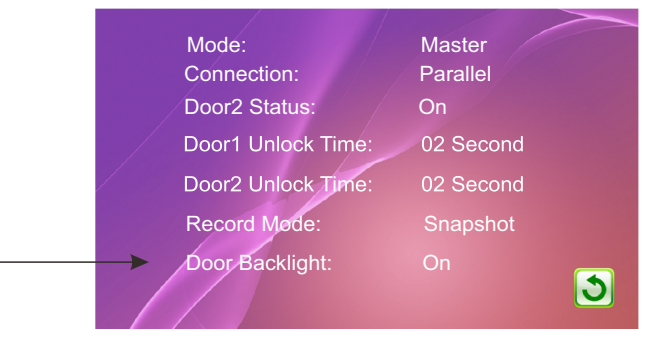

# Specification

| Power                  | DC 12V 1A (12W)      |
|------------------------|----------------------|
| Illumination(Min.)     | 0.1 LUX              |
| Communication duration | 120s                 |
| Communication method   | Duplex communication |
| Working temperature    | -25℃~+65℃            |
| IP rating              | 55                   |

## **Product Views**

| No.            | lcon   | Description     | No.  | Description  |
|----------------|--------|-----------------|------|--------------|
| 1              | ( A    | Talking/Hang up | 9    | SD Card Slot |
| 2              | 0<br>T | Unlocking       | 10   | TFT Screen   |
| 3              | Ŷ      | Transferring    | (11) | Microphone   |
| 4              | ۲      | Monitoring      | (12) | Camera       |
| 5              | කි     | Setting         | (13) | LEDs         |
| 6              | ¢      | +               | (14) | Speaker      |
| $\overline{7}$ | ¢      | _               | 15   | Call Button  |
| 8              |        | Microphone      | 16   | Rain Cover   |

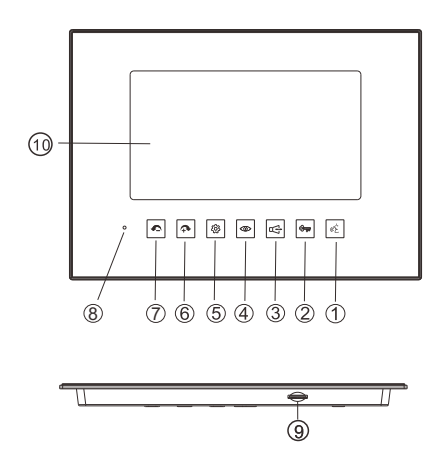

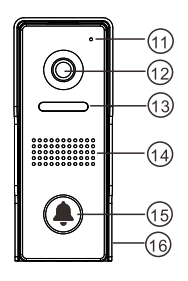

-5-

## SYSTEM DIAGRAM

## Wiring connection

Indoor Unit

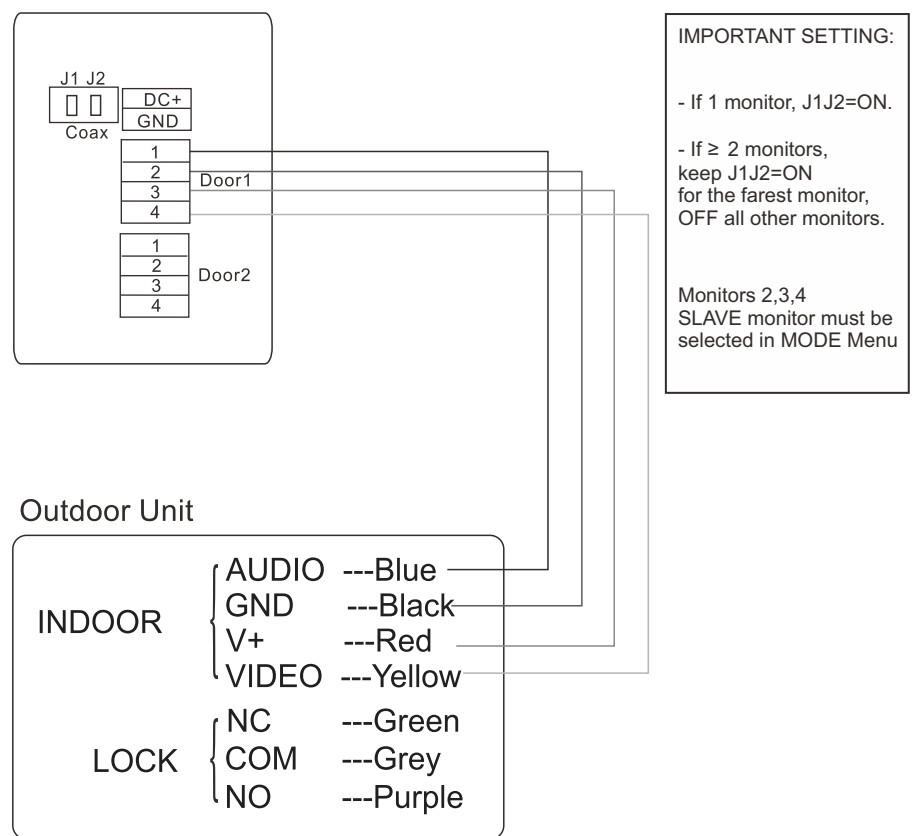

## NOTES:

1. Maximum 4 Indoor Monitors and 2 Outdoor Stations.

- 2.Parallel connection.
- 3. Each monitor is individually powered.

4.Cables of system: wire  ${\geqslant}0.5$  mm², from outdoor station to the farthest indoor monitor distance  ${\leqslant}70m.$ 

## **OPERATION**

#### 1.1 How to call/talk ?

| Visitor press call button,<br>after a chime sound,<br>the visitor image appears on the monitor. | ۲          |
|-------------------------------------------------------------------------------------------------|------------|
| User press talking button can talk to the visitor                                               | (1)<br>(1) |
| Press unlocking button to open the door                                                         | শ্বন্দ)    |
| Press talking button,<br>end the call.                                                          | \$\$<br>*  |

#### 1.2 How to monitor from Door 1/Door 2?

| Press monitoring button,outdoor<br>Image appears on the screen.        |  |
|------------------------------------------------------------------------|--|
| The indicator light of Door 1 is on.                                   |  |
| Press monitoring button again,<br>outdoor image appears on the screen. |  |
| The indicator light of Door 2 is on.                                   |  |
| Press monitoring button to end.                                        |  |

## **1.4 How to transfer call from outdoor station?**

| Visitor press call button,<br>after a chime sound,<br>the visitor image appears on the monitor. | ۲          |
|-------------------------------------------------------------------------------------------------|------------|
| User in Room 1 press 《ᡬ ,then press ⊄<br>to transfer the call to other monitors.                |            |
| Other monitors ring,user in any other rooms<br>press ແ숱 to pick up the call.                    | (1) E      |
| Press ແද again to end the call.                                                                 | (1)<br>(1) |

(Audio handset press 🖋 to transfer)

#### 1.5 How to transfer call from indoor monitor(or audio handset)

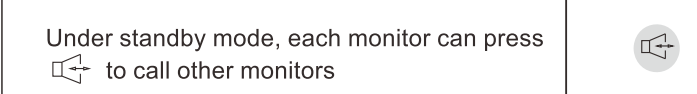

(Audio handset press *f* to call)

# MENU OPERATIONS

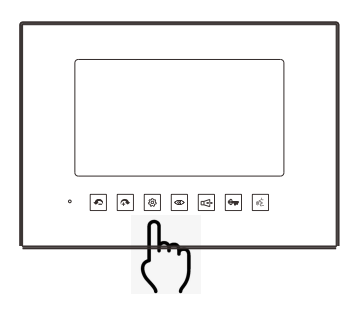

Press " 🐢 " and " 🗢 " to move cursor to desired location.

Press " 🕸 " for "Enter".

Press "<>vec{ restrict a start of the start of the start

Note: If a user does not operate any of the functions on the indoor device for 1 minute, the system will enter standby mode automatically.

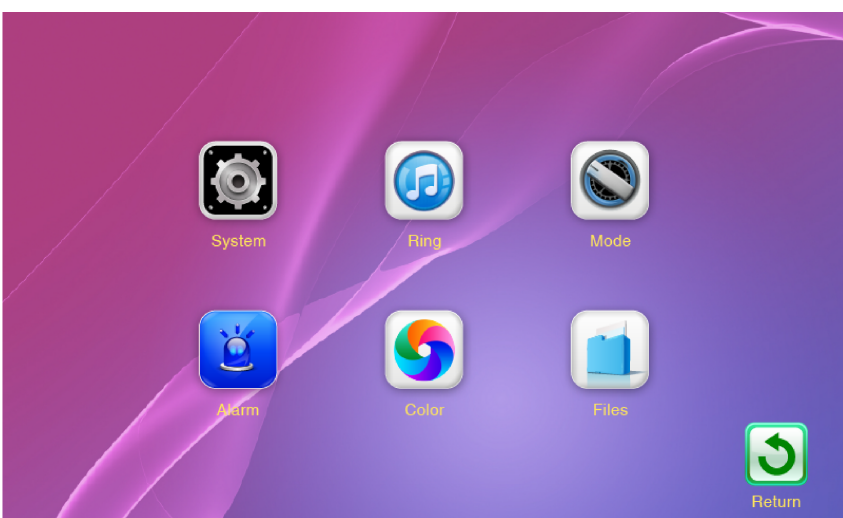

#### Main Menu Interface

#### System Menu

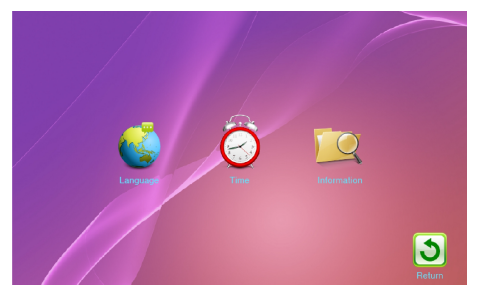

This Menu enables the user to change the General system settings

Language

Time and Date Information

#### **Ring Menu**

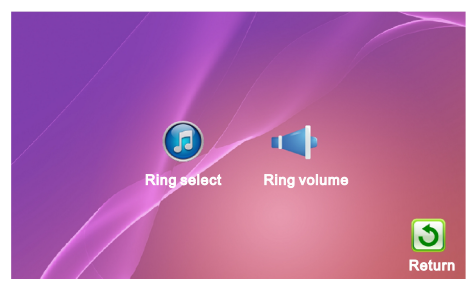

This Menu enables the user to change the Ring Tone and Volume

#### Mode Menu

| Mode:              | Master    |
|--------------------|-----------|
| Connection:        | Parallel  |
| Door2 Status:      | On        |
| Door1 Unlock Time: | 02 Second |
| Door2 Unlock Time: | 02 Second |
| Record Mode:       | Snapshot  |
| Door Backlight:    | On 💦      |
|                    | <b>.</b>  |

This Menu is an Installer level Menu Master/Slave Setting

Unlock Time Setting

If take picture only, set "Record Mode" to "Snapshot";

If take video only, set "Record Mode" to "Record", then power off, insert SD card.

## Alarm Menu

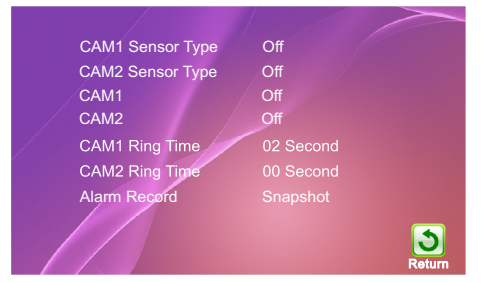

Please Note:

This Menu is NOT functioning.

## Color Menu

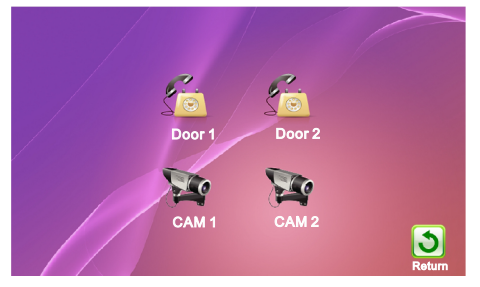

This Menu Allows the Brightness, Contrast and Colour Adjustments for Door Stations

*Please Note: The Camera function is not functioning.* 

#### Folder Menu

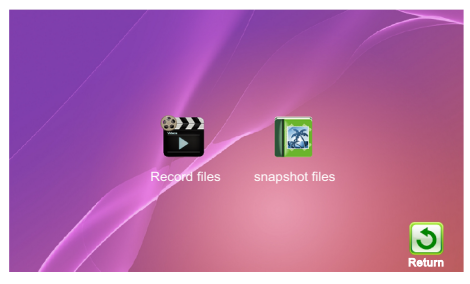

This Menu Allows for the viewing and deleting of Picture memory files